## Wie stelle ich fest, welches DIMM die Fehler-LED auf einem Blade-Server der UCS B-Serie ausgelöst hat?

#### Inhalt

Einführung Wie stelle ich fest, welches DIMM die Fehler-LED auf einem Blade-Server der UCS B-Serie ausgelöst hat? Zugehörige Informationen

#### Einführung

In diesem Dokument wird beschrieben, wie der DIAG-SW-Switch auf einem Cisco UCS Blade-Server der B-Serie verwendet wird, um festzustellen, welches DIMM die Fehler-LED auf der Vorderseite ausgelöst hat.

Weitere Informationen zu Dokumentkonventionen finden Sie unter <u>Cisco Technical Tips</u> <u>Conventions</u> (Technische Tipps zu Konventionen von Cisco).

# F. Wie stelle ich fest, welches DIMM die Fehler-LED auf einem Blade-Server der UCS B-Serie ausgelöst hat?

Antwort: Gehen Sie wie folgt vor, um mithilfe des DIAG-SW-Switches zu ermitteln, welches DIMM die LED-Anzeige an der Vorderseite eines Blade-Servers der UCS B-Serie ausgelöst hat:

 Zeigen Sie die Fehleranzeige-LED an der Vorderseite des Servers an, um zu überprüfen, ob ein Fehler im System vorliegt.

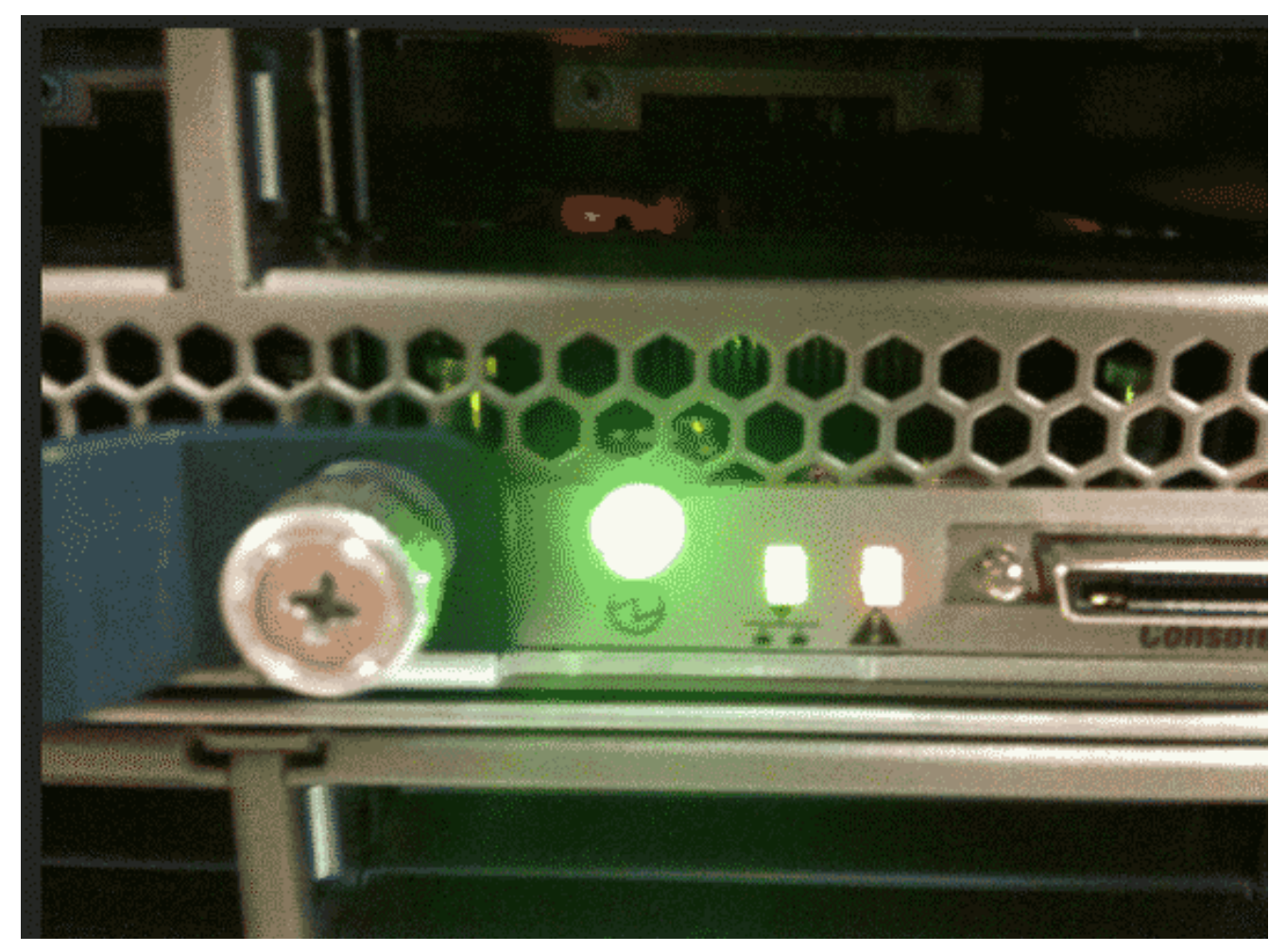

2. Zeigen Sie die Protokolle an. Dieses Beispiel zeigt ein DIMM-Problem:

|    | Server 1/6:                                                    |
|----|----------------------------------------------------------------|
|    | Array 1:                                                       |
|    | DIMM Location Presence Overall Status Type Capacity (MB) Clock |
|    |                                                                |
|    | 1 DIMM_A1 Equipped Operable Other 8192 1067                    |
|    | 2 DIMM_A2 Equipped Operable Other 8192 1067                    |
|    | 3 DIMM_B1 Equipped Operable Other 8192 1067                    |
|    | 4 DIMM_B2 Equipped Operable Other 8192 1067                    |
|    | 5 Equipped Operable Undisc Unknown Unknown                     |
|    | 6 DIMM_C2 Equipped Operable Other 8192 1067                    |
|    | 7 DIMM_D1 Equipped Operable Other 8192 1067                    |
|    | 8 DIMM_D2 Equipped Operable Other 8192 1067                    |
|    | 9 DIMM_E1 Equipped Operable Other 8192 1067                    |
|    | 10 DIMM_E2 Equipped Operable Other 8192 1067                   |
|    | 11 DIMM_F1 Equipped Operable Other 8192 1067                   |
|    | 12 DIMM_F2 Equipped Operable Other 8192 1067                   |
| 3. | Entfernen Sie den Server und die Abdeckung.                    |

- 4. Suchen Sie den DIAG SW-Switch auf dem Motherboard.**Hinweis:** Die DIAG-SW-Switches können sich von Server zu Server unterscheiden.
- 5. Drücken Sie die Taste **DIAG SW**.

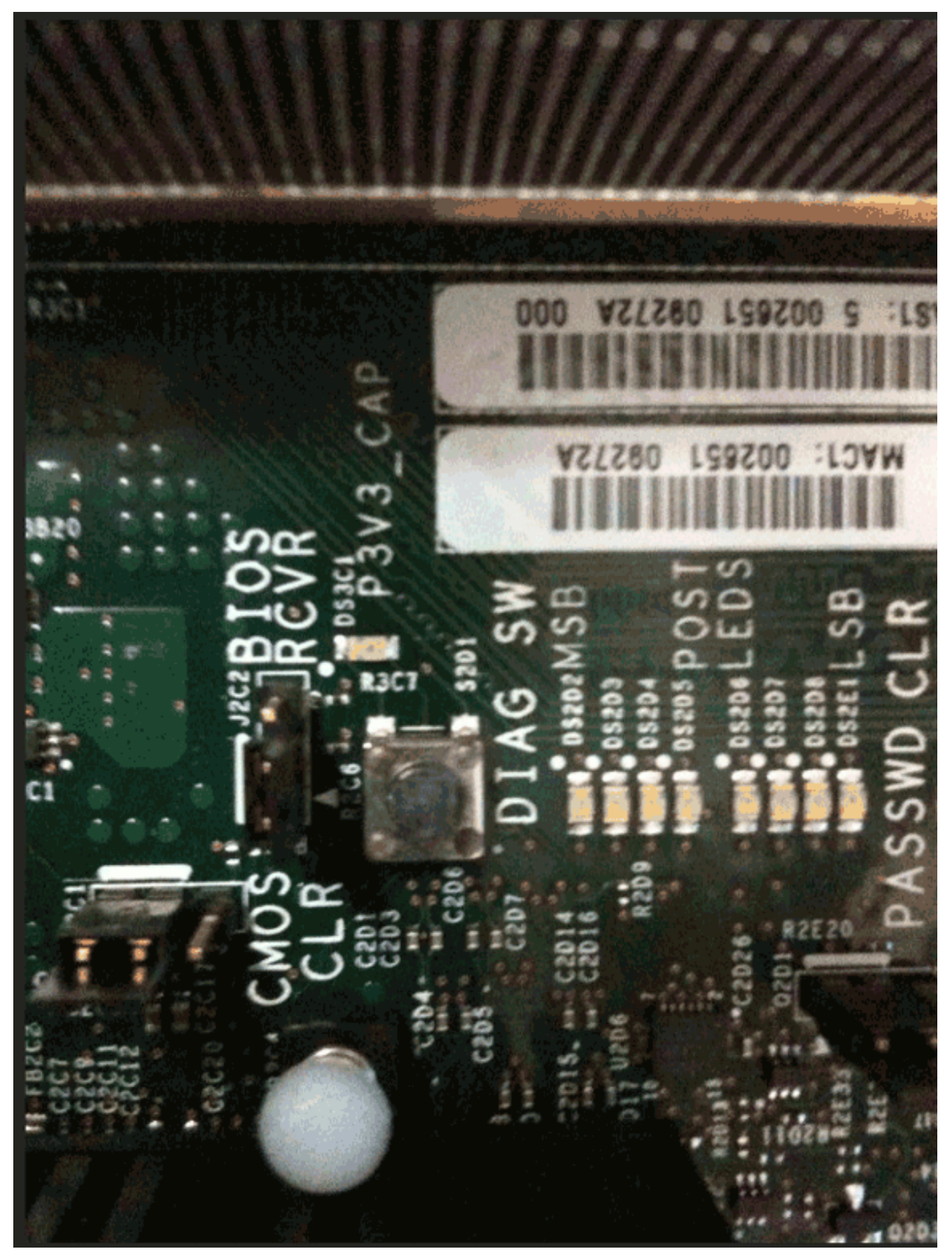

6. Suchen Sie das fehlerhafte DIMM.Das fehlerhafte DIMM-Modul wird mit einer roten LED identifiziert.

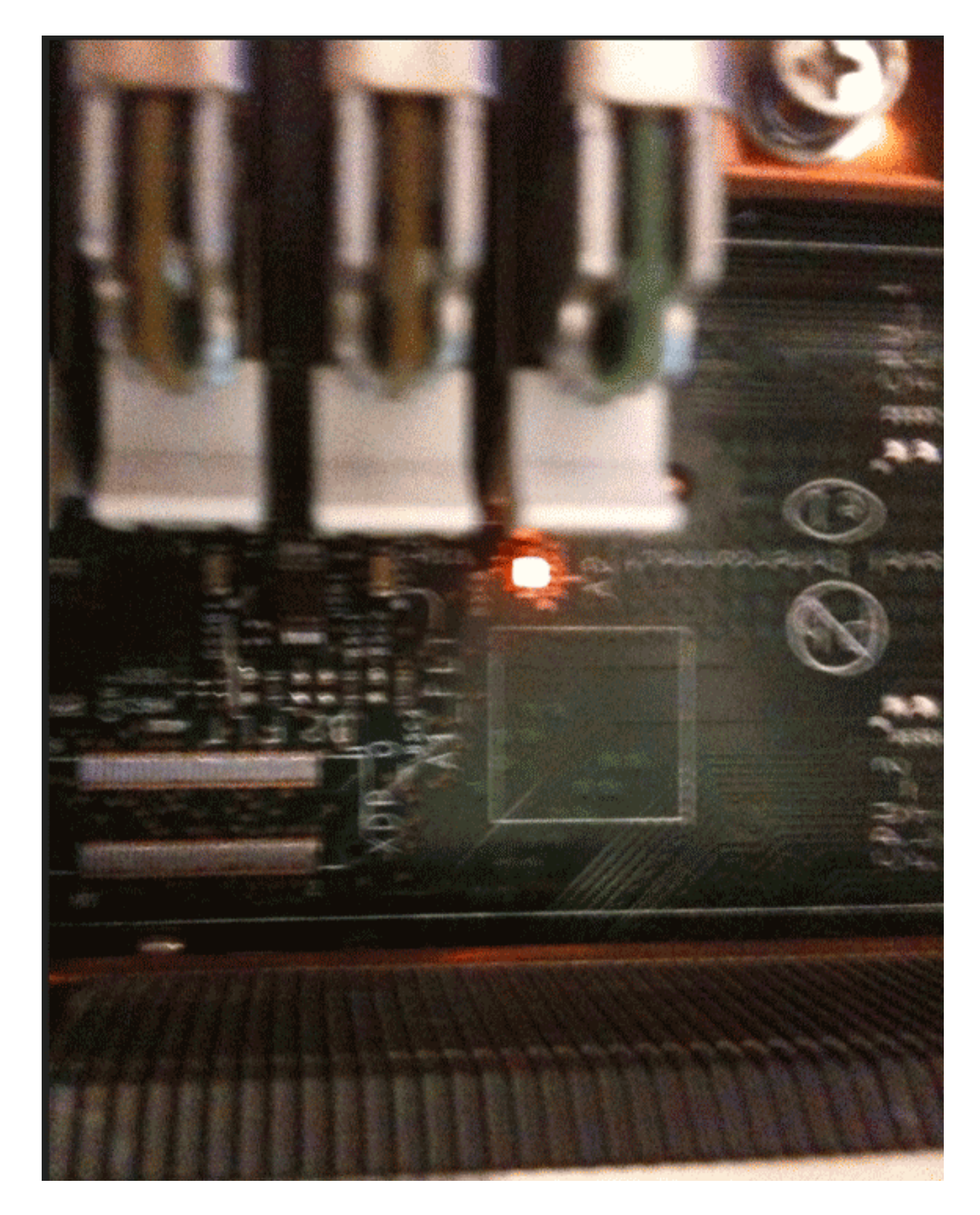

### Zugehörige Informationen

• Technischer Support und Dokumentation - Cisco Systems